## How to Add AudiobooksSYNC to Sora

## Here are the steps:

- 1. In Sora, open the menu (in the top-right corner).
- 2. Select Add a library.
- 3. Search for audiobooksync and select the library from the results.
- 4. Enter the email address you used to sign up for SYNC.

Have fun listening to books!